## **Registration Steps on COGENT Portal**

<u>જે પ્રવેશાર્થીઓ ના નામ મેરીટ લીસ્ટ માં આવે ફ્રક્ત તેમને જ COGENT પર</u> <u>રજીસ્ટ્રેશન કરવાનું રહેશે. રજીસ્ટ્રેશન કર્યા બાદ જે તે મેરીટ માટે આપેલ તારીખ</u> અને સમયે જરૂરી આધારો સાથે હ્રાજર રહેવું.

www.dkvjamnagar.edu.in

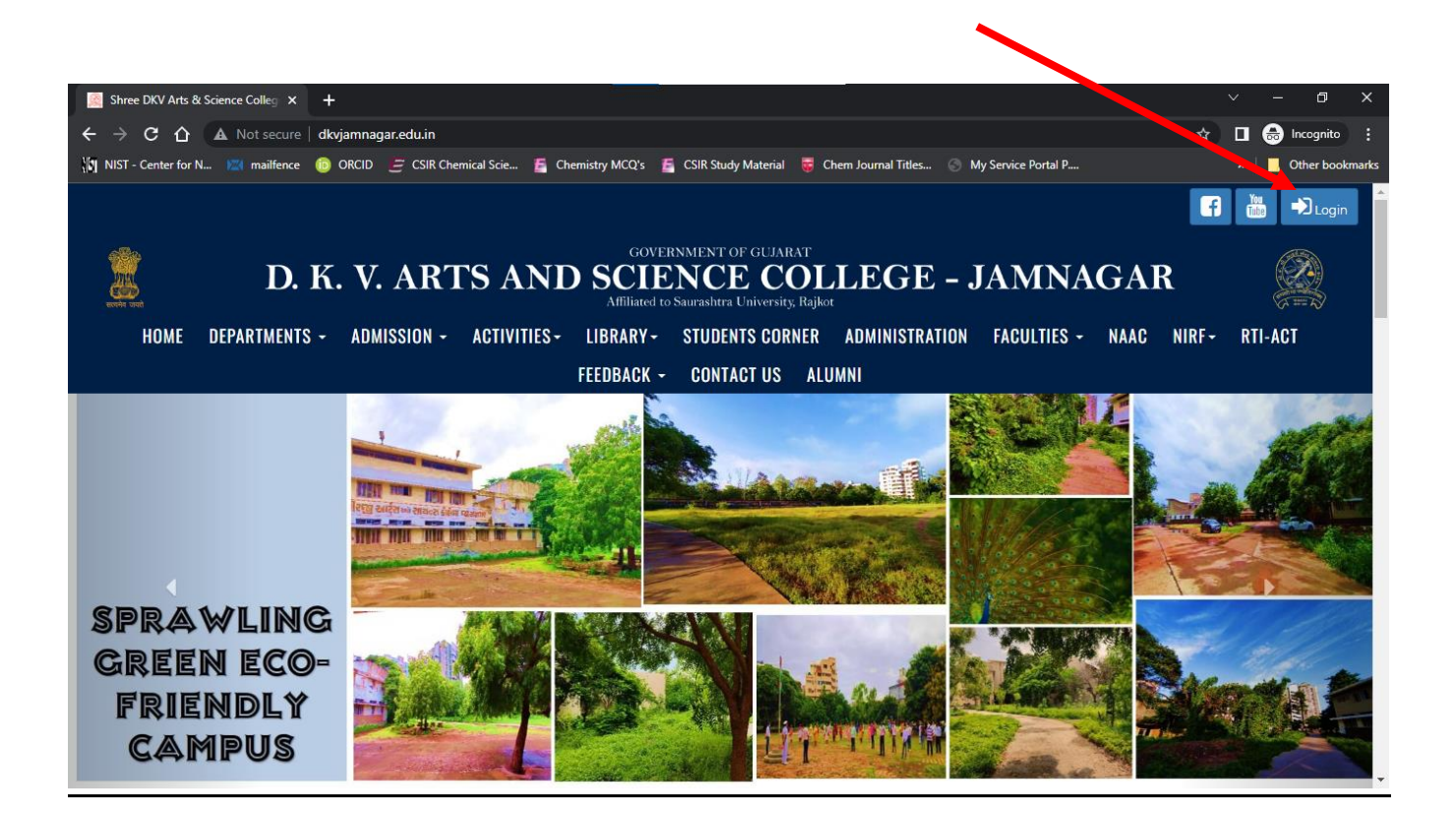

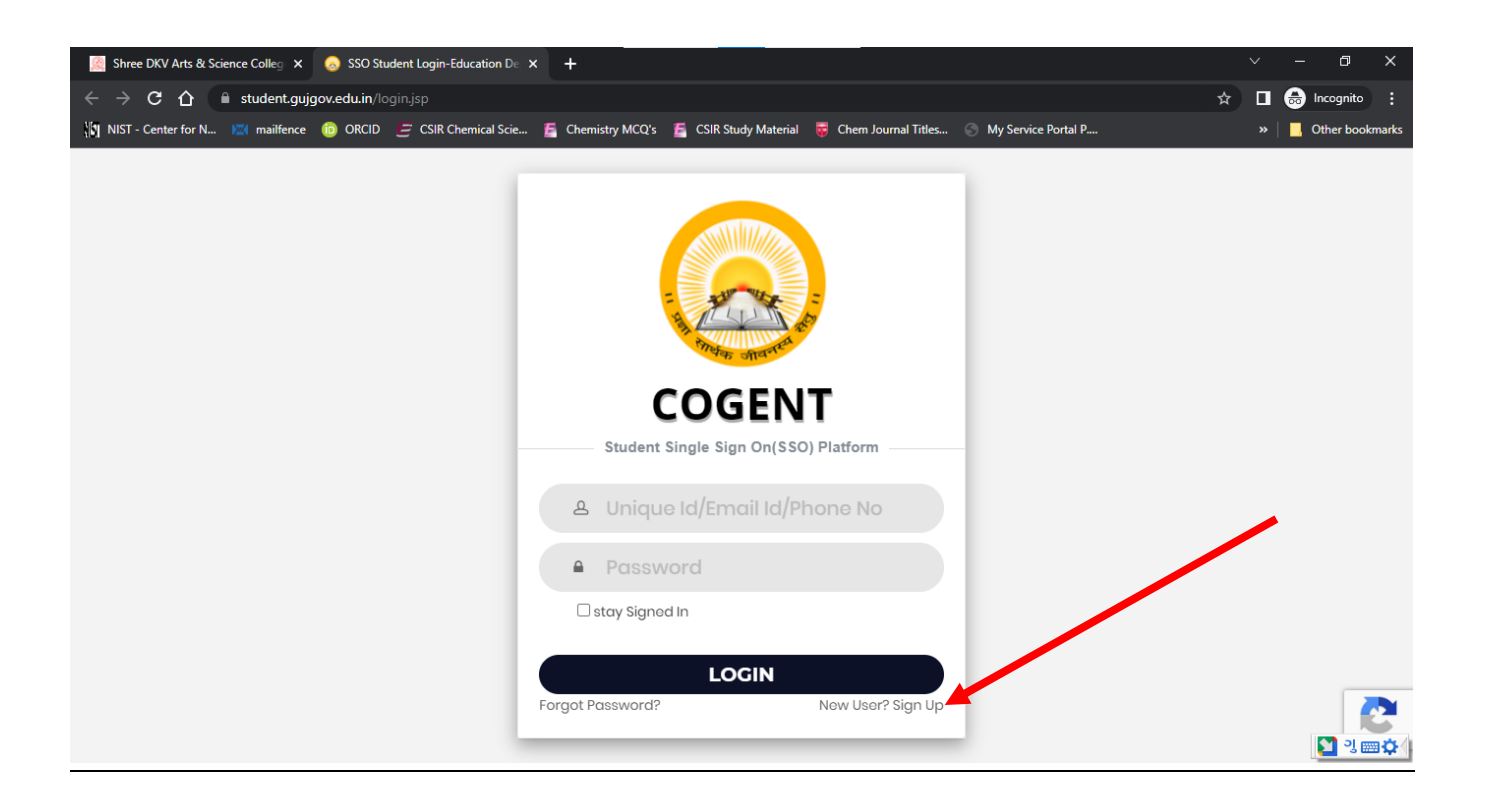

અથવા COGENT પોર્ટલ લિન્ક: <u>https://student.gujgov.edu.in/</u>

COGENT Portal રજિસ્ટ્રેશન લિંક: <u>https://student.gujgov.edu.in/registration.jsp</u>

| Student SSO Registration- Educe x +                                                                                                    | • - • ×                                     |
|----------------------------------------------------------------------------------------------------|---------------------------------------------|
| ← → C 🔒 student.gujgov.edu.in/registration.jsp                                                                                                    | 🖈 🖨 😭 E                                     |
| 🕂 Apps 🔓 G M Gmail 💪 Drive 🖪 GClass 🕼 G Meet 🚦 Office 365 🧧 MPShah 🌀 Photos 🚥 YT 🌎 S81 🧕 WApp 🤷 CS 🐨 Magster 📒 Online Teach. Res. 📒 Journals for CA | S 🔋 📔 Other bookmarks 🛛 🖽 Reading list      |
| ג און אין אין אין אין אין אין אין אין אין אי                                                                                                    |                                             |
| 📫 🔎 Type here to search 🛛 🛱 🧑 📻 🤐 🚾 🧏                                                                                                    | ^ ф)) ✿ ✿ <i>@</i> d <sup>0</sup> ENG 09:04 |
|                                                                                                    |                                             |

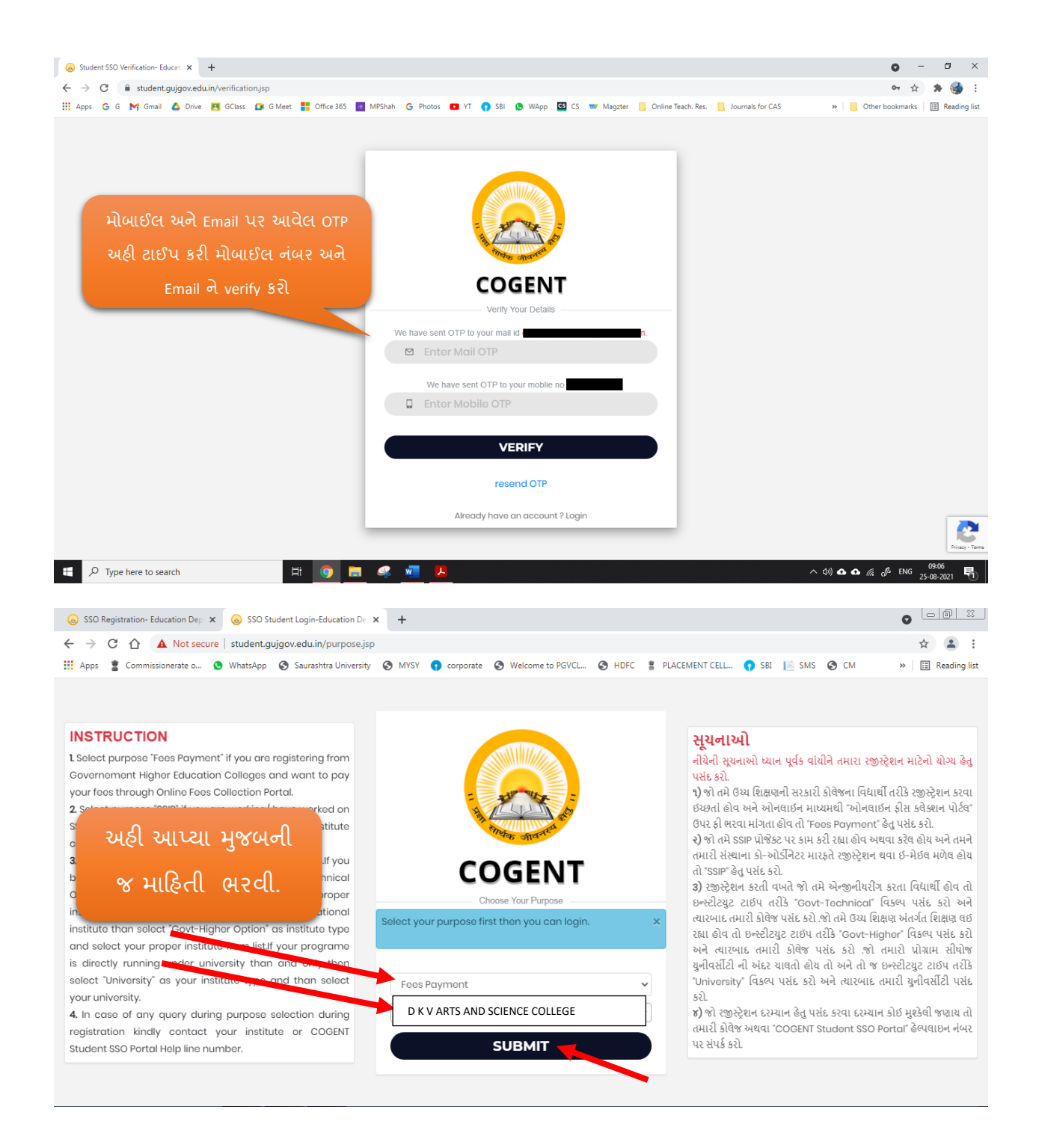

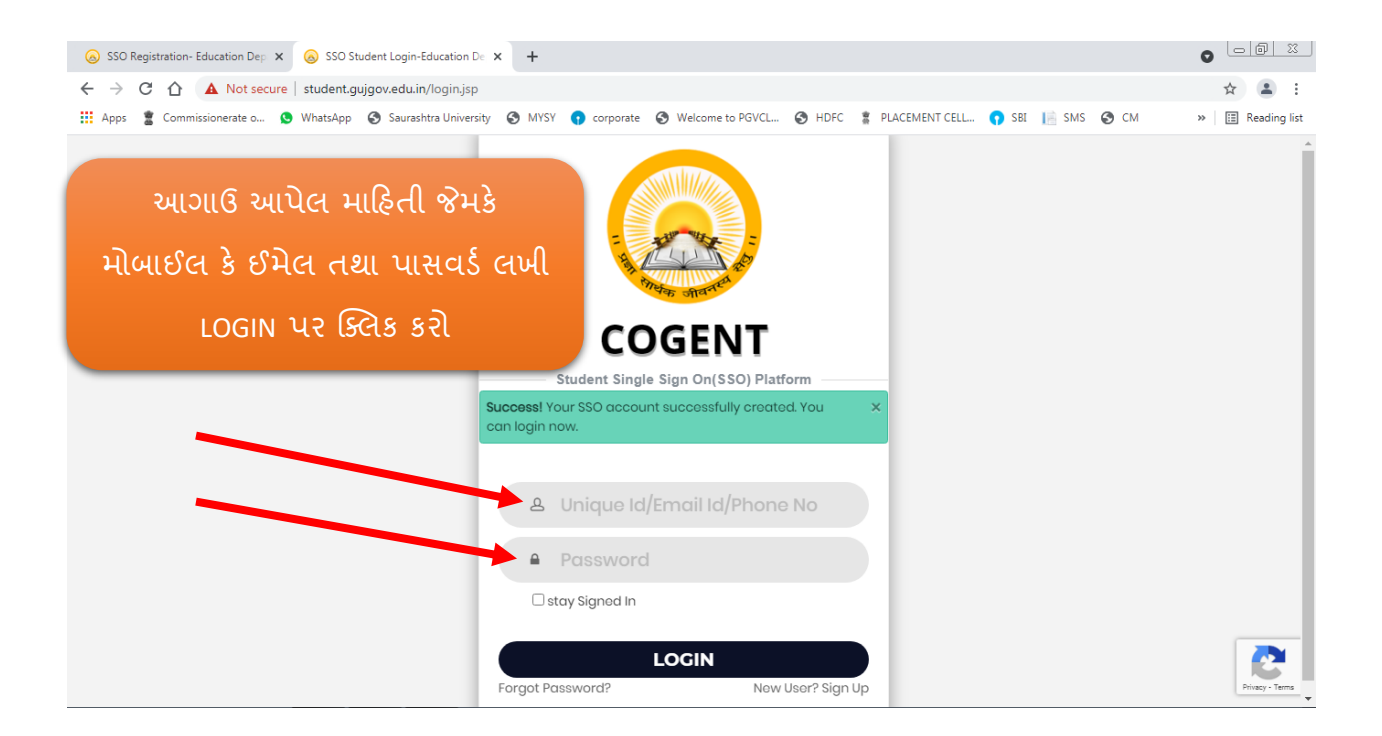

| 🔕 SSO Registration- Education Dep 🗙 | SSO Student Registration- Educa                                                           | +                                                                    |                                                                   |                              |            |                  |
|-------------------------------------|-------------------------------------------------------------------------------------------|----------------------------------------------------------------------|-------------------------------------------------------------------|------------------------------|------------|------------------|
| ← → C ☆ ▲ Not secure                | student.gujgov.edu.in/home.jsp                                                            |                                                                      |                                                                   |                              |            | ☆ 😩 :            |
| 🛄 Apps 📲 Commissionerate o 🧕 V      | WhatsApp 🔇 Saurashtra University                                                          | 🔇 MYSY 😗 corporate 🔇 W                                               | Velcome to PGVCL 🔇 HDFC                                           | 🗱 PLACEMENT CELL 👩 SBI       | 📔 SMS 🔇 CM | » 🔚 Reading list |
|                                     |                                                                                           |                                                                      |                                                                   |                              |            | ^<br>الا         |
|                                     |                                                                                           |                                                                      |                                                                   |                              |            |                  |
|                                     | Basic Registration                                                                        |                                                                      |                                                                   |                              |            |                  |
| LOCIN 91211 (ILE 2011 11813         |                                                                                           |                                                                      |                                                                   |                              |            |                  |
| ાઇલાંગ ચલા બાદ બા વ્રકાર            | 📋 Board Basic Detail                                                                      |                                                                      |                                                                   |                              | _          |                  |
| સ્ક્રીન દેખાશે જેમાં આપની           | Admission Type *                                                                          |                                                                      | HSC Passing State *                                               |                              |            |                  |
| તમામ માહિતી ભરી, ચેક                | After HSC                                                                                 | ~                                                                    | GUJARAT                                                           |                              | •          |                  |
| કરી અને ત્યારબાદ જ                  | HSC Board *                                                                               | HSC Seat No *                                                        | Exam Month *                                                      | Exam Year *                  |            |                  |
|                                     | GSHSEB ✓                                                                                  | EXAM SEAT NO                                                         | Select 🗸                                                          | Select                       | •          |                  |
| આગળના કાર્યવાઠી કરવી                |                                                                                           | FETCH :                                                              | DETAIL                                                            |                              |            |                  |
|                                     | Enter your basic details<br>* Indicates required details                                  |                                                                      |                                                                   |                              |            |                  |
|                                     | Registered Email Id                                                                       |                                                                      | Registered Mobile No                                              |                              |            |                  |
|                                     |                                                                                           |                                                                      |                                                                   |                              |            |                  |
|                                     |                                                                                           |                                                                      |                                                                   |                              |            | Privacy - Terms  |
| ⊗ SSO Registration- Education Dep × | SSO Student Registration- Educat >                                                        | < +                                                                  |                                                                   |                              |            |                  |
| ← → C ☆ ▲ Not secure                | student.gujgov.edu.in/upload_doc                                                          | uments.jsp                                                           |                                                                   |                              |            | ☆ 😩 :            |
| 🛄 Apps 📲 Commissionerate o 🧕 V      | WhatsApp 🔇 Saurashtra University                                                          | 🔇 MYSY 😗 corporate 🔇 W                                               | Velcome to PGVCL 🔇 HDFC                                           | 🗱 PLACEMENT CELL 👩 SBI       | 📔 SMS 🔇 CM | » 🗄 Reading list |
|                                     |                                                                                           |                                                                      |                                                                   |                              |            | مُ بِلْ          |
|                                     |                                                                                           |                                                                      |                                                                   |                              |            |                  |
|                                     | Personal Detail                                                                           | Upload Documents                                                     |                                                                   | Finish                       |            |                  |
|                                     |                                                                                           |                                                                      |                                                                   |                              |            |                  |
|                                     | 🖞 Upload Documents                                                                        | ુ અ                                                                  | ઠી આપેલ સૂચનાઓ                                                    |                              |            |                  |
|                                     |                                                                                           |                                                                      | વાંચી અનુસરો                                                      |                              | ર          |                  |
|                                     | Instructions for uploadin<br>1. It is mandatory to upload Pas                             | g documents<br>sport size photo and must be les                      | is than 50KB in size and in jpg for                               | rmat.                        |            |                  |
|                                     | <ol> <li>After selecting one file click or</li> <li>After uploading any docume</li> </ol> | n upload button.At a time you ca<br>ent if you want to change/re-upl | an upload a single file only.<br>load any document the first dele | ete already uploaded documer | 1          |                  |
|                                     | and then re-upload it.                                                                    |                                                                      |                                                                   |                              |            |                  |
|                                     | Upload Passport Size Photo                                                                | ograph(jpg/jpeg only) *                                              |                                                                   |                              |            |                  |
|                                     | Choose Choose a file                                                                      |                                                                      |                                                                   | Upload                       |            |                  |
|                                     |                                                                                           | _                                                                    |                                                                   |                              |            |                  |
|                                     |                                                                                           | NE                                                                   |                                                                   | 3                            |            |                  |
|                                     |                                                                                           |                                                                      |                                                                   |                              |            |                  |

| SSO Registration- Education Dep: X | 😞 SSO Student Registration- Educal 🗙 🕂                               |                                                                                             |                  |
|------------------------------------|----------------------------------------------------------------------|---------------------------------------------------------------------------------------------|------------------|
| ← → C ☆ ▲ Not secure               | student.gujgov.edu.in/student_institute_deta                         | iil.jsp                                                                                     | ☆ 🚨 :            |
| 👖 Apps 📲 Commissionerate o 🧕       | WhatsApp 🔇 Saurashtra University 🔇 MYSY                              | ( 👩 corporate 🔇 Welcome to PGVCL 🧐 HDFC 🔋 PLACEMENT CELL 🎧 SBI 📗 SMS 🧐 CM                   | » 🗄 Reading list |
|                                    |                                                                      |                                                                                             | <b>ه</b> × ڻ     |
|                                    | Personal Detail Uplo                                                 | oad Documents Institute Detail Finish                                                       |                  |
|                                    |                                                                      |                                                                                             |                  |
|                                    |                                                                      |                                                                                             |                  |
|                                    | Documents detail updated successfully                                | и. — — — — — — — — — — — — — — — — — — —                                                    |                  |
|                                    | 🖞 Current Institute Detail                                           | અઠી આપેલી વિગતો મુજબ જ                                                                      |                  |
|                                    | Enter your current institute details<br>* Indicates required details | તમામ વિગતો ભરો.                                                                             |                  |
|                                    | Select Program Level *                                               | Institute Name *                                                                            |                  |
|                                    | UG 🗸                                                                 | D K V ARTS AND SCIENCE COLLEGE JAMNAGAR                                                     |                  |
|                                    | Select Program *                                                     | Semecter* Enrollment No                                                                     |                  |
|                                    | BSc                                                                  |                                                                                             |                  |
|                                    |                                                                      |                                                                                             |                  |
| SSO Registration- Education Dep X  | SSO Student Registration- Educa × +                                  |                                                                                             | 0 0 0            |
| ← → C ☆ ▲ Not secure               | student.gujgov.edu.in/student_institute_deta                         | illjsp                                                                                      | ☆ 🚨 :            |
| 👖 Apps 📲 Commissionerate o 😒       | WhatsApp 🔇 Saurashtra University 🔇 MYSY                              | ( 🎧 corporate 🔗 Welcome to PGVCL 🥱 HDFC 👔 PLACEMENT CELL 🌎 SBI 📗 SMS 🧐 CM                   | » 🗄 Reading list |
|                                    |                                                                      |                                                                                             | <b>≗</b> × ()    |
|                                    | Personal Detail Uplo                                                 | oad Documents Institute Detail Finish                                                       |                  |
|                                    |                                                                      |                                                                                             |                  |
|                                    | Documents detail undated successfully                                |                                                                                             |                  |
|                                    | Documents detail applated successiony                                |                                                                                             |                  |
|                                    | Current In Update Institute                                          | e Detail                                                                                    |                  |
|                                    |                                                                      |                                                                                             |                  |
|                                    | * Indicates requir                                                   | etails you have entered are correct? After locking your profile you will<br>stitute detail. |                  |
|                                    |                                                                      | NO                                                                                          |                  |
|                                    | Select Program                                                       |                                                                                             |                  |
|                                    | UG                                                                   |                                                                                             |                  |
|                                    | Select Program *                                                     | Semester* Enrollment No                                                                     |                  |
|                                    | BSc 🗸                                                                | 1 ENROLLMENT NO                                                                             |                  |
|                                    | I agree & accept,the details of my curr                              | ent institute entered above is correct and after submitting it I will not be able to modify |                  |
|                                    | it afterwards.                                                       | SUBMIT                                                                                      |                  |
|                                    |                                                                      |                                                                                             |                  |

| ) SSO Registration- Education Dep x 🙆 SSO Student Registration- Educal x +                                                                                                    | 0 X         |
|----------------------------------------------------------------------------------------------------|-------------|
| C A A Not secure   student.gujgov.edu.in/student_registration_confirmed.jsp                                                                                                    | <b>.</b> :  |
| Apps 💈 Commissionerate o 😒 WhatsApp 🔇 Saurashtra University 🔇 MYSY 🏮 corporate 🔇 Welcome to PGVCL 🔇 HDFC 🊦 PLACEMENT CELL 🌎 SBI 📔 SMS 🔇 CM 🛛 » 📗 🖩                                                                                                    | eading list |
| COGENT                                                                                                    | ¢           |
|                                                                                                    |             |
| Personal Detail Upload Documents Institute Detail Finish                                                                                                    |             |
| 🗅 Lock Profile                                                                                                    |             |
| Dear, AQDSAD you have successully completed all steps of registration.                                                                                                    |             |
| Your unique registration id is                                                                                                    |             |
| Note down your unique id and keep it safe with you. It will be utilized further for fees payment and all subsequent processes.                                                                                                    |             |
| Please read below given instruction carefully and move further to lock your profile.                                                                                                    |             |
| I agree and declare that all the four sections of registration process i.e. personal details ploaded documents, current<br>institute details and semester result details those I have filled are correct and I will not to able to further change details after<br>locking my profile. |             |
| I understand that only after locking my profile I will be eligible to be validated of my institute which I have mentioned in my institute detail section                                                                                                    |             |
| I understand that only after my institute successfully validates my registry non profile by examining the details I have<br>submitted here. I will be eligible to pay fees online using unique id generated and mentioned as above.                                                    |             |
| Lock Profile                                                                                                    |             |
|                                                                                                    |             |

પ્રોફાઇલ લોક કર્યા બાદ કોઈ ફેરફાર કરી શકાશે નહિ.

<u>મેરીટ માં આપનું નામ આવ્યા બાદ કોલેજ ખાતે રૂબરૂ માં ડોક્યુમેન્ટ વેરિફિકેશનની</u> <u>કામગીરી પૂર્ણ થયે આપના મોબાઈલ નંબર (COGENT રજીસ્ટ્રેશન વખતે આપે આપેલ</u> <u>નંબર) પર ફી ભરવા માટે લીંક SMS દ્વારા ઉપલબ્ધ થશે. આ લીંક પર click કરી જણાવેલ</u> <u>સમય મર્યાદામાં ફી ભરી એડમિશન ફી રસીદ (ર નકલ માં ) કોલેજ માં જમા કરાવવાની</u> <u>રહેશે અને આપનું એડમિશન સુનિશ્ચિત કરવાનું રહેશે.</u>